# **Quick Installation Guide**

Read this manual carefully before you use the product and keep it handy for future reference. For safe and correct use, please be sure to read the Safety Information in "Safety Information" before using the machine.

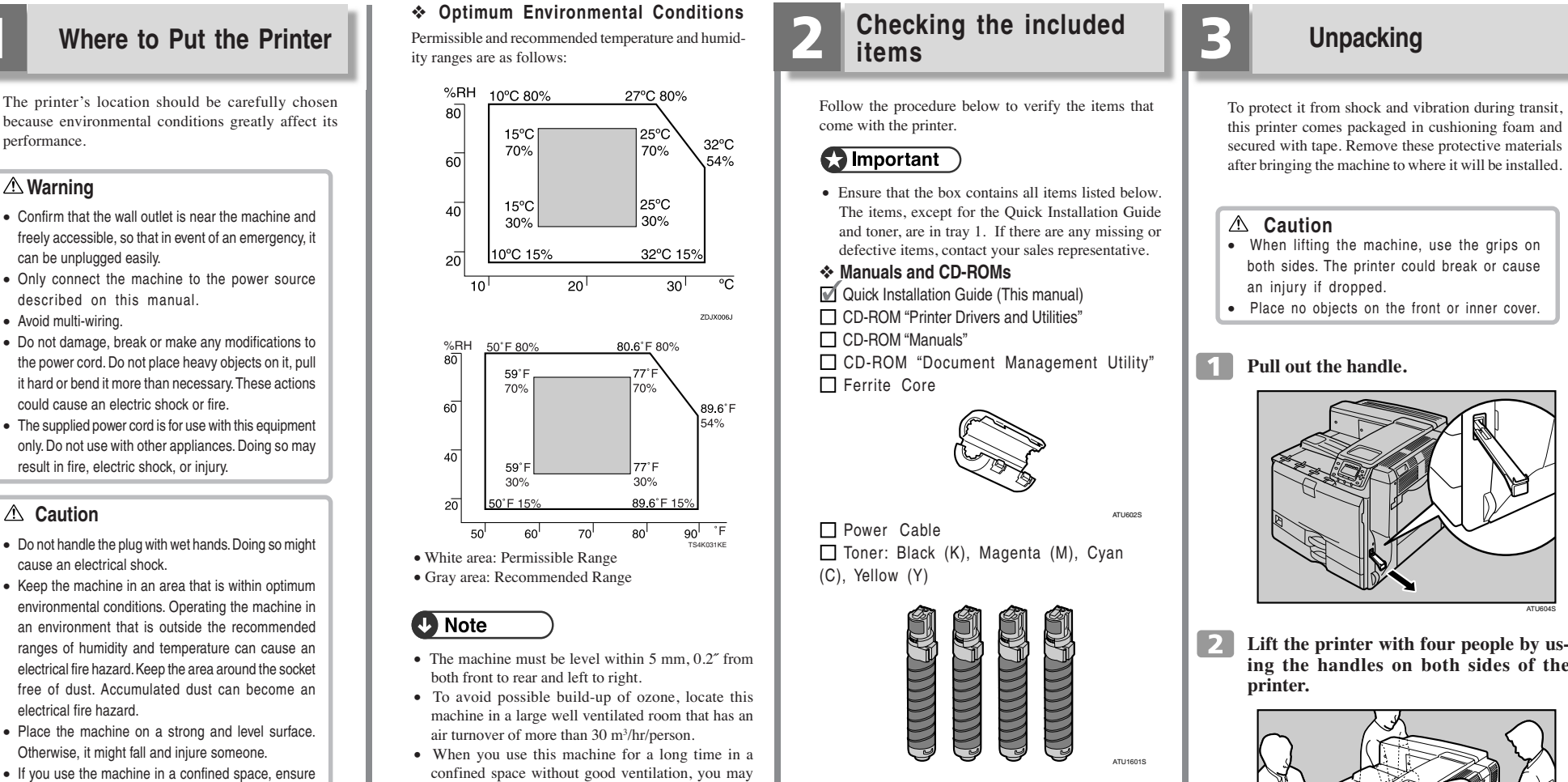

### ▲ Caution

performance.

**Warning** 

can be unplugged easily.

• Avoid multi-wiring.

described on this manual.

could cause an electric shock or fire.

result in fire, electric shock, or injury.

• Do not handle the plug with wet hands. Doing so might cause an electrical shock.

G1338607

- Keep the machine in an area that is within optimum environmental conditions. Operating the machine in an environment that is outside the recommended ranges of humidity and temperature can cause an electrical fire hazard. Keen the area around the socket free of dust. Accumulated dust can become an electrical fire hazard
- Place the machine on a strong and level surface. Otherwise, it might fall and injure someone.
- If you use the machine in a confined space, ensure there is continuous air circulation.

#### ✤ Space Required for Installation

Leave enough space around the printer to operate it freely. The recommended minimum space is as follows:

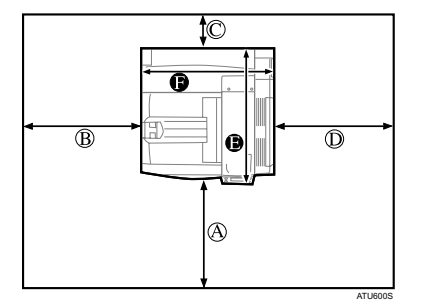

- (A): 75 cm (29.6 inches) or more (B): 60 cm (23.7 inches) or more
- ©: 10 cm (4 inches) or more
- (D): 60 cm (23.7 inches) or more
- B: 67 cm (26.4 inches) or more
- **6**: 67 cm (26.4 inches) or more

# Important

Do not use the printer in the following environments:

detect a smell. To keep the workplace comfortable,

we recommend that you keep it well ventilated.

- Areas exposed to direct sunlight or strong light Dusty areas
- · Areas with corrosive gases
- · Areas that are excessively cold, hot, or humid
- Locations near air conditioners or humidifiers
- Locations near other electronic equipment
- · Locations subject to frequent strong vibration

#### Power Source

Connect the power cable to a power source of the following specification:

• 220 - 240 V, 50/60 Hz, 8 A or more

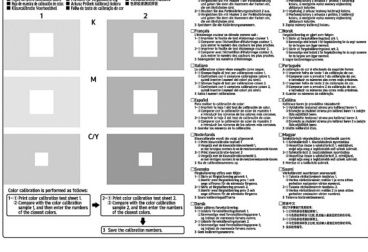

#### Additional Documentation

Color Calibration Sample Sheet

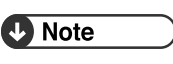

· This package does not include an interface cable. Purchase one as necessary to connect to the printer.

# secured with tape. Remove these protective materials after bringing the machine to where it will be installed. · When lifting the machine, use the grips on both sides. The printer could break or cause · Place no objects on the front or inner cover.

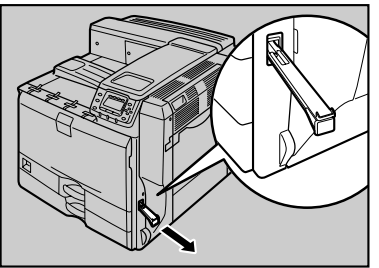

Lift the printer with four people by using the handles on both sides of the

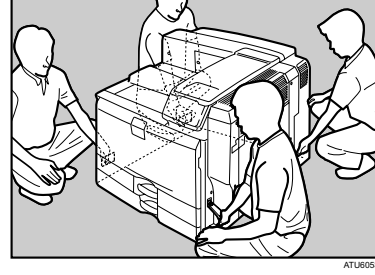

## Important

- Leave the tape in place while moving the printer. · Lower the machine slowly and carefully to prevent trapping your hands.
- **3** Return the handle you pulled out from the printer to its original position.
- 4 Remove the tape indicated by the arrow. Do not remove the four strips of tape attached to the front cover.

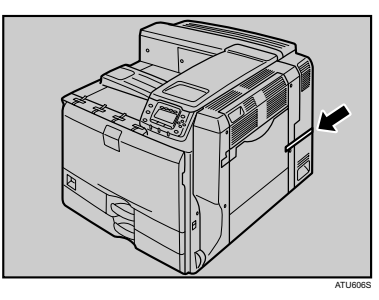

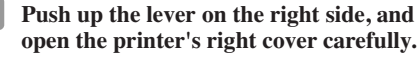

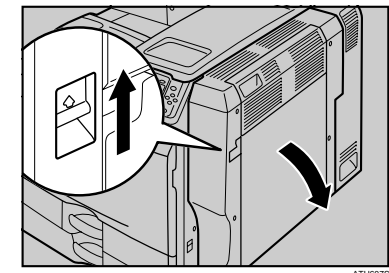

While pushing the lever, remove the secur-6 ing pin by pulling the wire with the red tag.

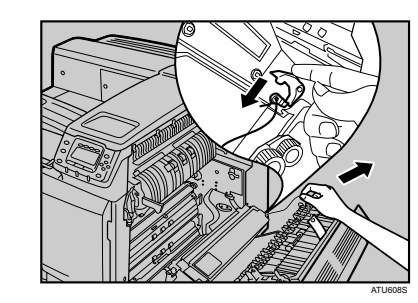

- 7 Close the right cover firmly until it clicks.
- 8 Holding the left and right side grips, carefully open the front cover.

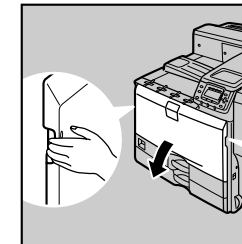

9 Turn the two green levers counterclockwise.

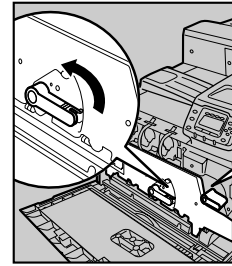

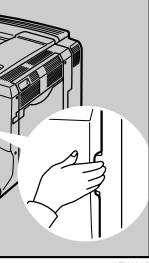

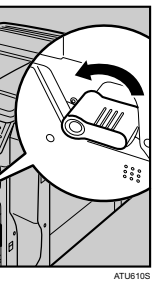

#### **10** Pulling the handle, slowly open the inner cover.

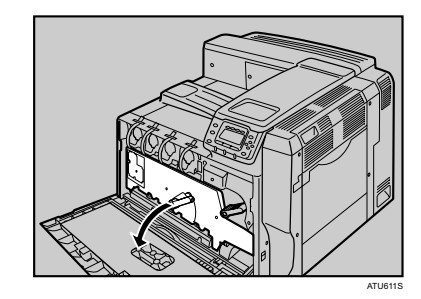

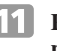

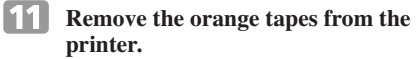

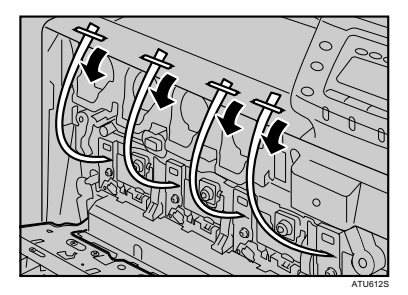

**12** Pull out the tapes horizontally. Be sure to pull out all four strips of tape.

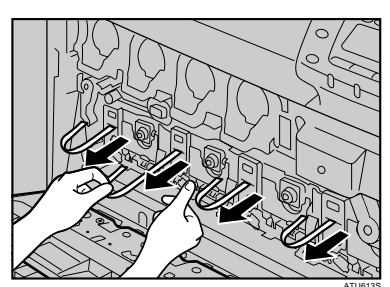

### 😭 Important

- To avoid malfunctions be sure to remove all four strips of tape from the photo conductor unit.
- · Removed tape is dirty. Be careful not to let it touch your hands or clothes.

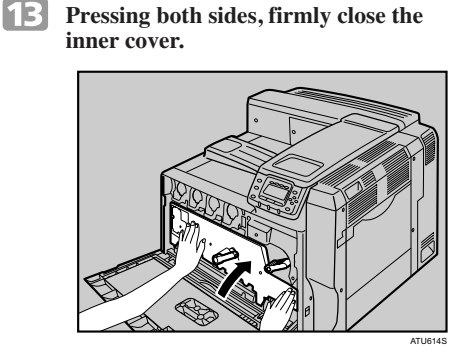

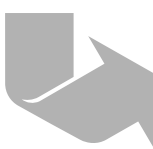

Turn the two green levers clockwise to lock the cover.

# Installing the Toner

#### **∆** Warning

- Do not incinerate spilled toner or used toner. Toner dust is flammable and might ignite when exposed to an open flame. • Disposal should take place at an authorized
- dealer or an appropriate collection site. · If you dispose of the used toner yourself,
- dispose of them according to local regulations
- Do not store toner, used toner, or toner containers in a place with an open flame. The toner might ignite and cause burns or a fire.

#### **▲** Caution

- · Keep toner (used or unused) and toner containers out of reach of children.
- If toner or used toner is inhaled, gargle with plenty of water and move into a fresh air environment. Consult a doctor if necessary.
- If your skin comes into contact with toner or used toner, wash the affected area thoroughly with soap and water
- If toner or used toner gets into your eyes, flush immediately with large amounts of water. Consult a doctor if necessary.
- If toner or used toner is swallowed, dilute by drinking a large amount of water. Consult a doctor if necessary.
- Avoid getting toner on your clothes or skin when removing a paper jam or replacing toner. If your skin comes into contact with toner, wash the affected area thoroughly with soap and water.
- If toner gets on your clothing, wash with cold water. Hot water will set the toner into the fabric and may make removing the stain impossible.

### Important

· When you first use this printer, use the toner packaged with the printer.

#### Note

- The number of pages that can be printed using the toner supplied with this printer is approximately 10,000 pages for black and 8,000 pages for cyan, magenta and yellow. (A4/Letter 5% test chart, two pages/job, printing in monochrome/color only.)
  The actual number of printable pages varies depend-
- ing on the image volume and density, number of pages to be printed at a time, paper type and paper size used, contents of print images, and environmental conditions such as temperature and humidity.
- · Two types of replacement toner are available to print a different volume of pages: 10,000/20,000 pages (black) and 8,000/15,000 pages (color).
- Toner is a consumable and is not covered by warranty. However, if there is a problem, contact the store where it was purchased.

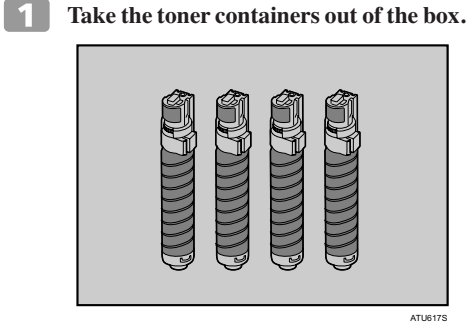

2 Shake the toner up and down five or six times.

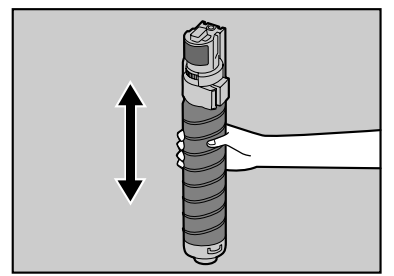

3 With the label facing up, fully insert the magenta toner into place, keeping the container horizontal.

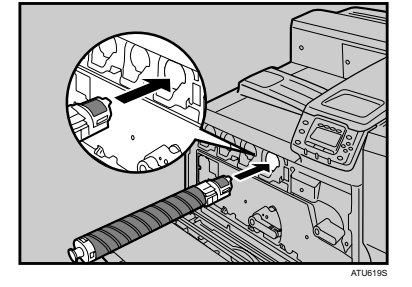

4 Use the same procedure to insert the remaining toner. From the right: magenta (M), cyan (C), yellow (Y) and black (K).

**5** Close the front cover.

# 5

### Loading Paper

#### **▲** Caution

· Do not pull out the paper tray forcefully. If you do, the tray might fall and cause an injury.

### C Important

- To avoid paper jams, make sure paper is not stacked higher than the upper limit mark inside the paper tray. Paper misfeeds might occur.
- · Do not mix different types of paper in the same paper trav

### Slowly slide out tray 1 until it stops.

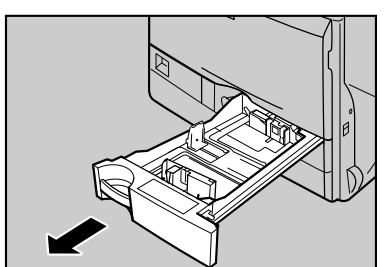

- 2 Take the included items out of the tray.
- 3 Pinch the green clip on the end guide (1), and adjust it to A4 size (2).

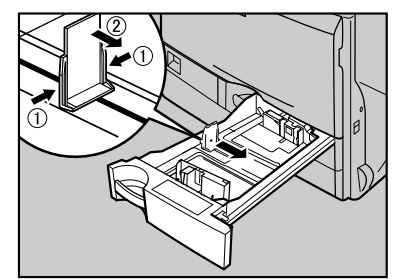

4 Load the new paper stack print side up, making sure the paper is flush against the paper guides. Adjust the paper guides to close any gaps.

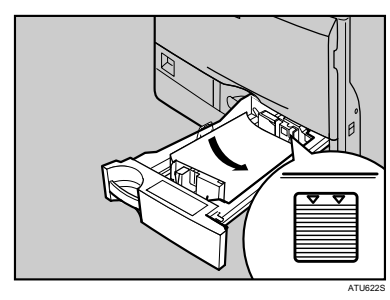

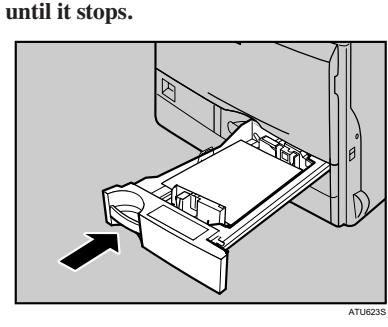

### Important

• If you push the tray forcefully, the paper guides might move

#### Reference )

• For details about types of paper supported by this printer, see "Loading Paper", Hardware Guide.

6 Slide out the Paper-full detector. The printer automatically stops ejecting paper when the Paper-full detector detects that the standard output tray has become full.

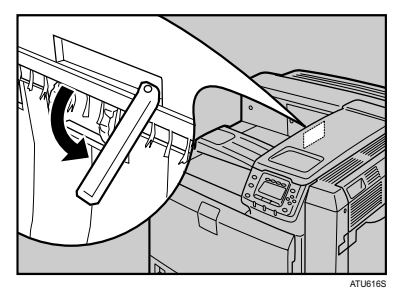

# **Quick Installation Guide**

#### 5 Push tray 1 carefully into the printer

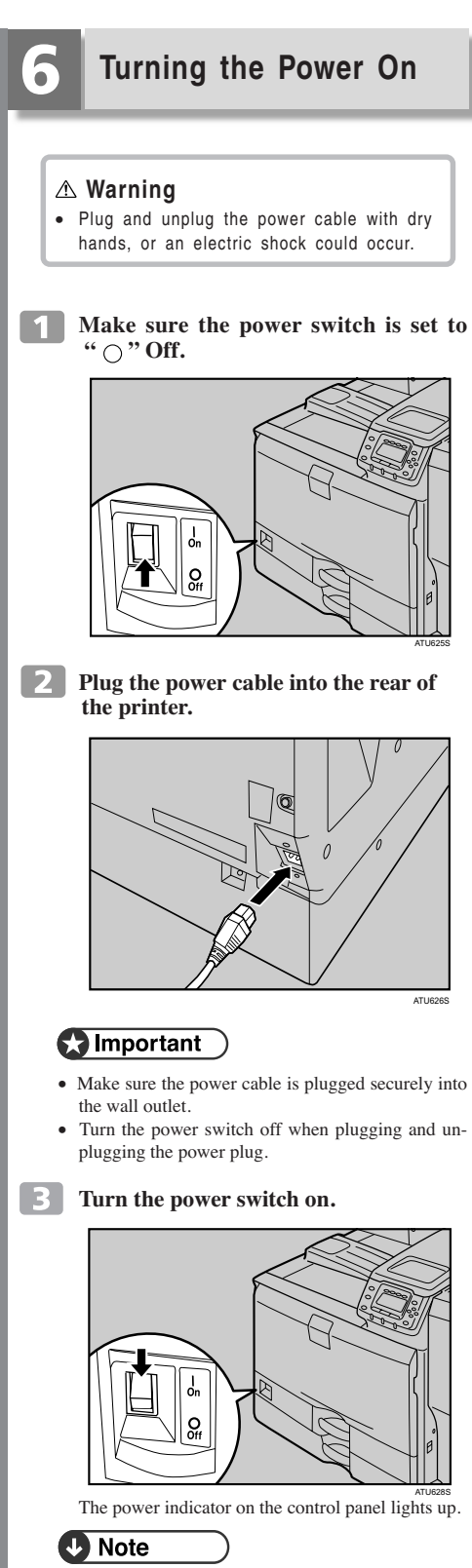

• Wait until "Ready" appears on the display panel. • The machine may make a noise while initializing This noise does not indicate a malfunction.

### 😭 Important

• Do not turn off the power switch until initializing is complete. Doing so results in malfunctions.

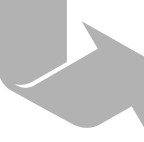

Next Sheet

Quick Installation Guide 1/2

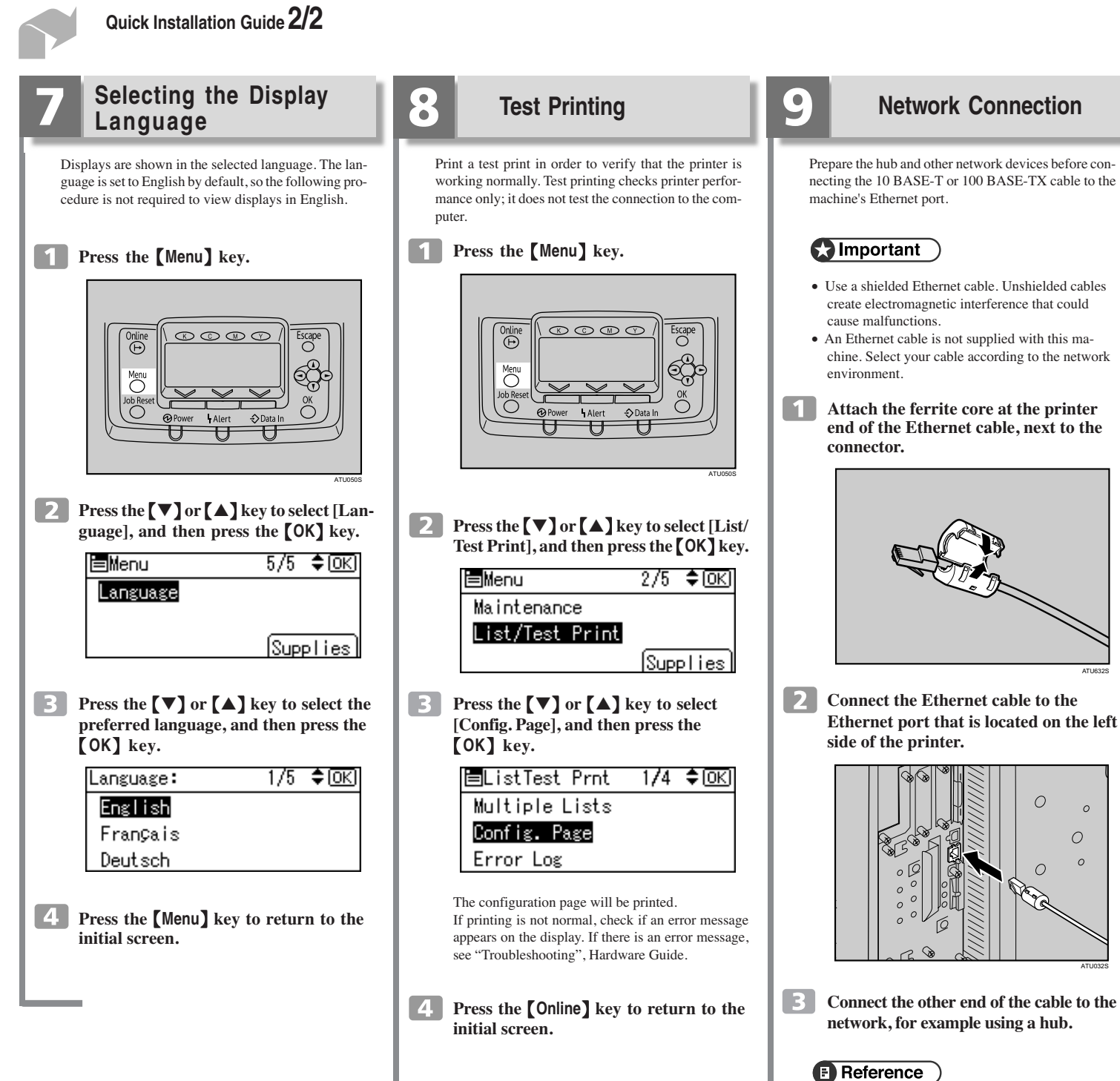

· For details about network environment settings, see Software Guide.

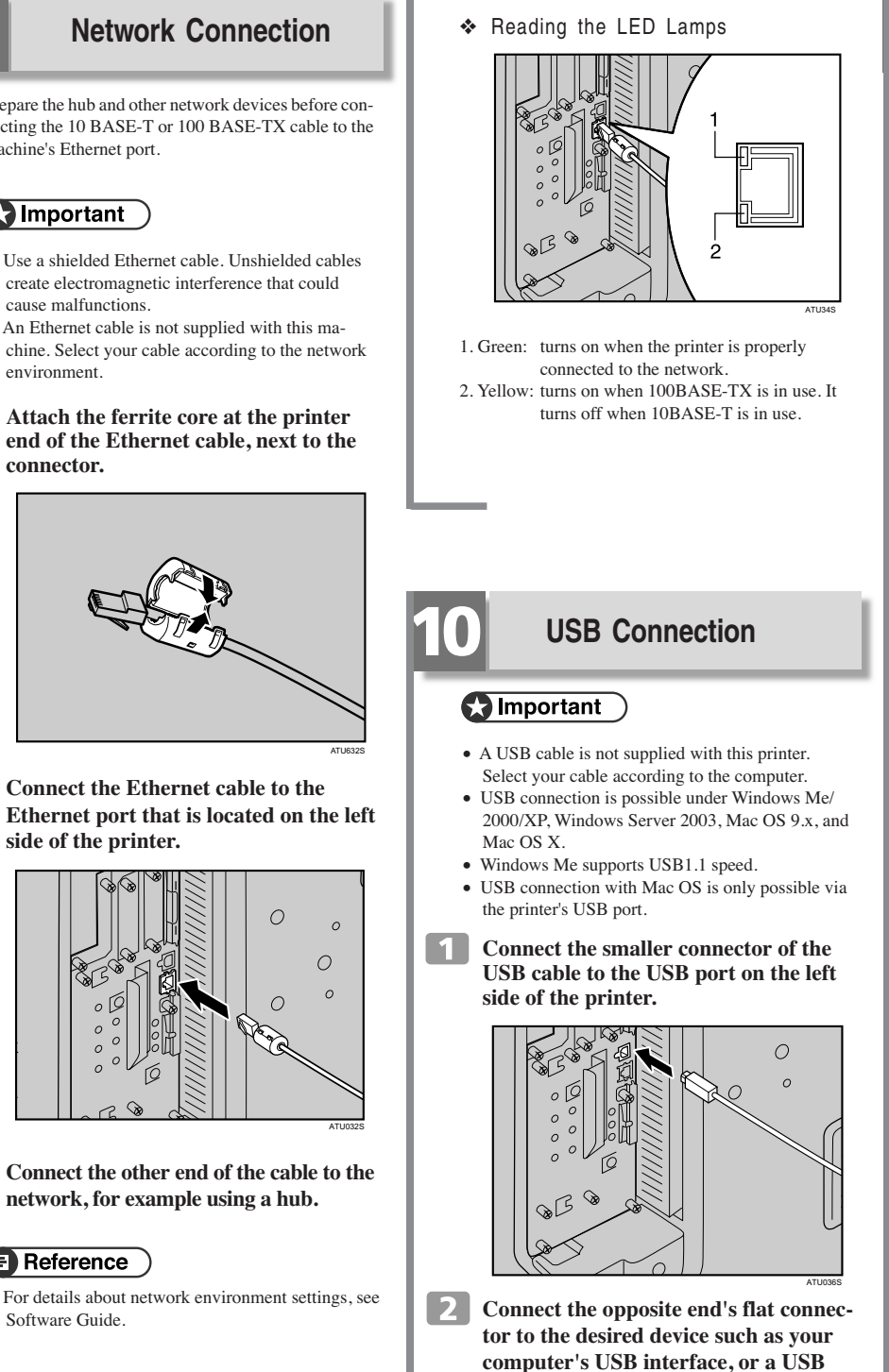

hub.

# **Ethernet Configuration**

You can use SmartDeviceMonitor for Admin or a Web browser to configure IP address-related settings in a TCP/IP-capable environment.

## C Important

- Configure the printer for the network using the control panel.
- The following table shows the control panel settings and their default values. These items appear in the [Host Interface] menu.
- · After configuring the network setting, configure the security settings.

| Setting Name           |                    | Defau       |  |
|------------------------|--------------------|-------------|--|
| •                      | Machine IPv4 A     | ddress      |  |
|                        | DHCP               | O n         |  |
|                        | IPv4 Address       | 011.022.033 |  |
|                        | Subnet Mask        | 000.000.000 |  |
|                        | Gateway Address    | 000.000.000 |  |
| IPv6 Stateless Setting |                    |             |  |
|                        | Stateless set      | Active      |  |
| •                      | NW Frame Type      | Auto Select |  |
| •                      | Effective Protocol |             |  |
|                        | IPv4               | Active      |  |
|                        | IPv6               | Inactive    |  |
|                        | NetWare            | Active      |  |
|                        | SMB                | Active      |  |
|                        | AppleTalk          | Active      |  |
| •                      | Ethernet Speed     | Auto Select |  |

• LAN Type

# Note

- If DHCP is in use on your network, the IP address, subnet mask, and gateway address are all set automatically.
- Configure these settings as necessary. See Software Guide
- Receiving an IP Address Automatically (DHCP)

### Important

- When [DHCP] is selected, you cannot configure settings for the following items:
- IP Address Subnet Mask
- · Gateway Address
- Consult your network administrator for information about configuring network settings.

# Press the [Menu] key.

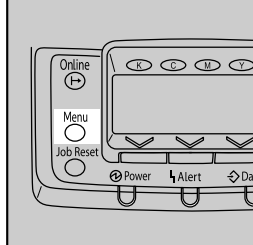

# **Quick Installation Guide**

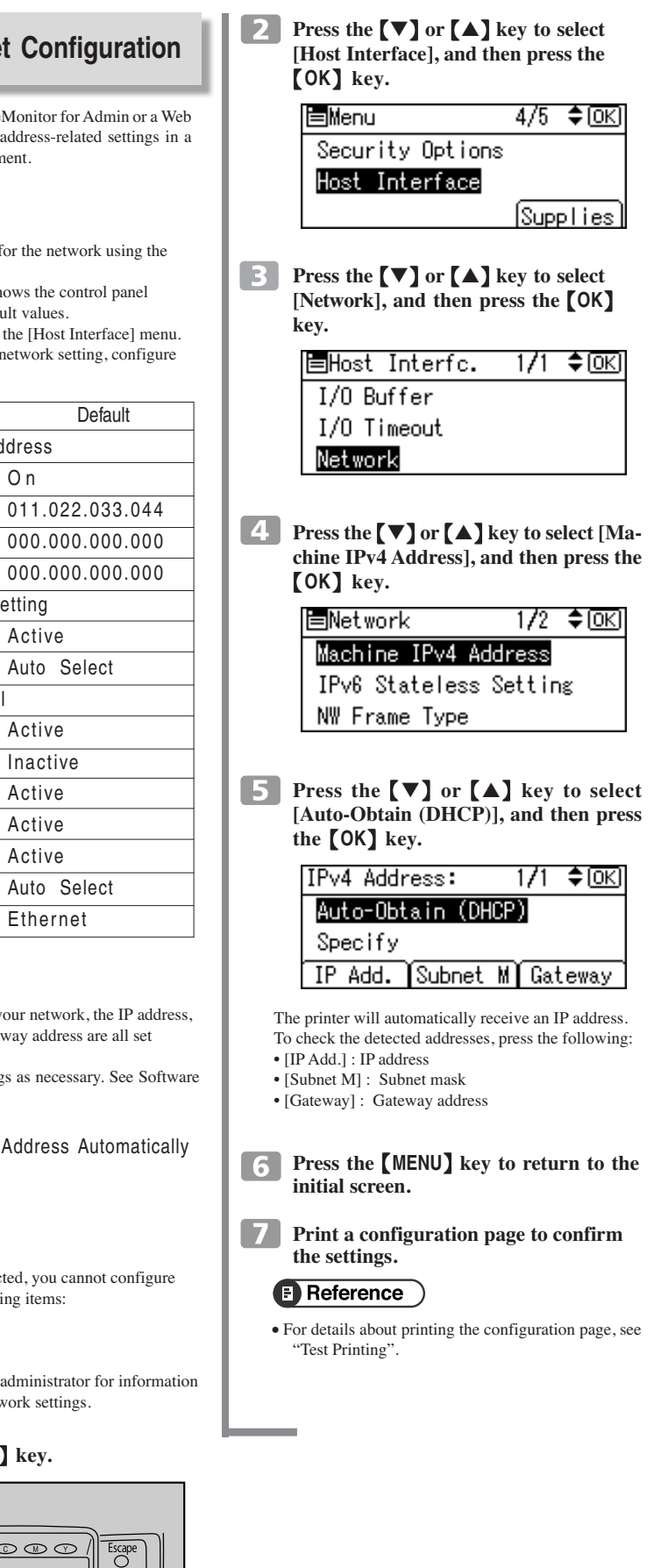

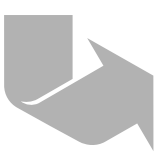

| ļ |                                                                                                    |                                    |
|---|----------------------------------------------------------------------------------------------------|------------------------------------|
|   | Specifying an IP Address (No DHCP)                                                                                                    | 7 Pr                               |
|   | Press the [Menu] key.                                                                                                    | B If                               |
|   | Image: Continue     Image: Continue     Image: Continue <td< td=""><td></td></td<> |                                    |
|   | Press the [▼] or [▲] key to select<br>[Host Interface], and then press the<br>[OK] key.                                                                                                    | 9 To                               |
|   | EMenu 4/5 ♦OK<br>Security Options                                                                                                    |                                    |
|   | Host Interface<br>Supplies                                                                                                    |                                    |
|   | B Press the [♥] or [▲] key to select<br>[Network], and then press the [OK]<br>key.                                                                                                    | dre<br>10 Pr<br>dr                 |
|   | ⊟Host Interfc. 1/1 ≑OK)<br>I/O Buffer<br>I/O Timeout<br>Network                                                                                                    | E                                  |
|   | 4 Press the [♥] or [▲] key to select<br>[Effective Protocol], and then press the<br>[OK] key.                                                                                                    | Pro<br>ent<br>pro<br>fie           |
|   | ■Network 2/2 ◆( <u>OK)</u><br>Effective Protocol<br>Ethernet Speed                                                                                                    | Us<br>gat<br>• C<br>a<br>• T<br>is |
|   | 5 Press the [♥] or [▲] key to select a network protocol, and then press the [OK] key.                                                                                                    | [] P1<br>[S                        |
|   | ■Effective Prot. 1/2 ◆( <u>OK)</u><br>IPv4<br>IPv6                                                                                                    |                                    |
|   | NetWare                                                                                                    | If y                               |
|   | 6 Press the [♥] or [▲] key to select [Active] or [Inactive], and then press the [OK] key.                                                                                                    | Pr<br>in                           |
|   | IP∨4: 1/1 ♦ OK                                                                                                    | Pr<br>se                           |
|   | Inactive                                                                                                    | • For                              |
|   | Set other protocols you need to set in the same way.<br>• Select [Inactive] for unused protocols.                                                                                                    |                                    |

• Enable IPv4 to use the pure IPv4 environment of

NetWare 5/5.1, NetWare 6/6.5.

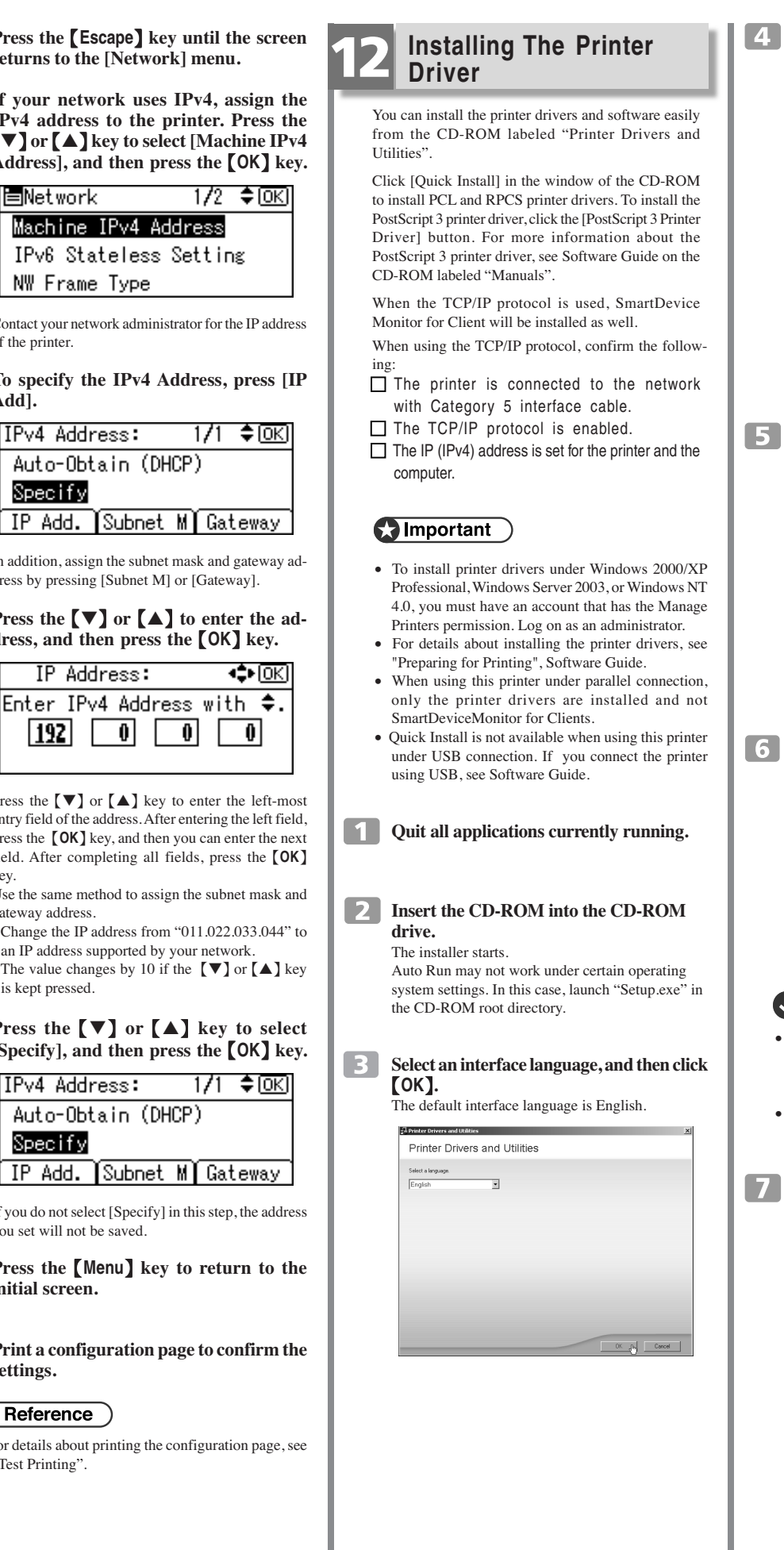

| 2 Installing The Printer<br>Driver                                                                                                    | 4 Click [Quick Install].<br>The software license agreement appears in the<br>[License Agreement] dialog box.                                                                                                    | 8 Click [Finish].<br>A message about restarting<br>Restart the computer to co                                                         |
|----------------------------------------------------------------------------------------------------|----------------------------------------------------------------------------------------------------|----------------------------------------------------------------------------------------------------|
| You can install the printer drivers and software easily<br>from the CD-ROM labeled "Printer Drivers and<br>Utilities".<br>Click [Quick Install] in the window of the CD-ROM<br>to install PCL and RPCS printer drivers. To install the<br>PostScript 3 printer driver, click the [PostScript 3 Printer<br>Driver] button. For more information about the<br>PostScript 3 printer driver, see Software Guide on the<br>CD-ROM labeled "Manuals".                                                      | Printer Drivers and Utilities      Quick Install     Quick Install     Quick In | Monometa and the systematic     Installation completion     Contrast installation is completed     Software installation is completed |
| When the TCP/IP protocol is used, SmartDevice<br>Monitor for Client will be installed as well.<br>When using the TCP/IP protocol, confirm the follow-<br>ing:<br>The printer is connected to the network<br>with Category 5 interface cable.<br>The TCP/IP protocol is enabled.<br>The IP (IPv4) address is set for the printer and the<br>computer.                                                                                                    | <ul> <li>This is an example when English is selected in step 2.</li> <li>After reading through all of the contents, click [l accept the agreement] to agree with the License Agreement, and then click [Next &gt;].</li> </ul>                                                                                                    | 9 Click [Exit] in the first<br>installer, and then tail                                                                               |
| <b>Important</b>                                                                                                    | Add Invicer and Utility Woard Z                                                                                                    | Fort Manager 2000                                                                                                    |
| <ul> <li>To install printer drivers under Windows 2000/XP<br/>Professional, Windows Server 2003, or Windows NT<br/>4.0, you must have an account that has the Manage<br/>Printers permission. Log on as an administrator.</li> <li>For details about installing the printer drivers, see<br/>"Preparing for Printing", Software Guide.</li> <li>When using this printer under parallel connection,<br/>only the printer drivers are installed and not<br/>SmartDeviceMonitor for Clients.</li> </ul> | Please need the following License Reveneent. To continue the installation, you wust accept the<br>agreement.  SOFTWARE LICENSE ADREEMENT  VIOLINE END LICENSE SHALL LICE NEE DOFTWARE! THE SOFTWARE! ACCOUNT AND IN THE SOFTWARE THE SOFTWARE! THE SOFTWARE! ACCEPTING AND INTERPORT AND AND AND AND AND AND AND AND AND AND                                                                                                    | Note     Note     To stop installation of th     [Cancel] before installation                                                         |
| <ul> <li>Quick Install is not available when using this printer<br/>under USB connection. If you connect the printer<br/>using USB, see Software Guide.</li> <li>Quit all applications currently running.</li> </ul>                                                                                                    | 6 Select the printer model you want to install in the "Select Printer" dialog box.                                                                                                    | Quick Install is not availa<br>unless bidirectional com<br>printer and computer is of<br>bidirectional communicat                     |
| Insert the CD-ROM into the CD-ROM<br>drive.<br>The installer starts.<br>Auto Run may not work under certain operating<br>system settings. In this case, launch "Setup.exe" in<br>the CD-ROM root directory.                                                                                                    | website the proves to busic       10         website the proves to busic       10         Website to busic       Conserver to prove to busic         Protect       Protect         Protect       Protect         Website to busic       Conserver to prove to prove to pr                                                                                                    | Software Guide.                                                                                                    |
| Select an interface language, and then click<br>(OK).<br>The default interface language is English.                                                                                                    | <ul> <li>For a network connection via TeTrif, select the printer whose IP address is displayed in [Connect to]. In this case, SmartDeviceMonitor for Client will also be installed.</li> <li>For parallel connection, select the printer whose printer port is displayed in [Connect to].</li> </ul>                                                                                                    |                                                                                                    |
| Selet singup<br>Ergish                                                                                                    | <text><text><text></text></text></text>                                                                                                    |                                                                                                    |
|                                                                                                    |                                                                                                    |                                                                                                    |

# **Quick Installation Guide**

starting the computer may appear. er to complete installation.

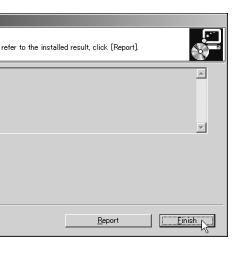

#### ne first dialog box of the en take out the CD-ROM.

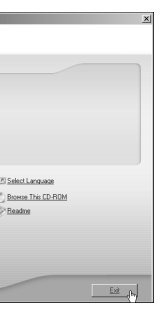

n of the selected software, click stallation is complete.

available for parallel connection al communication between the ter is enabled. For details about unication between the printer and nting with Parallel Connection",

> Copyright © 2006 Printed in the Netherlands GB (GB) G133-8607

> > Quick Installation Guide 2/2